# CHASE CONNECT® USER GUIDE

Chase QuickDeposit<sup>™</sup>

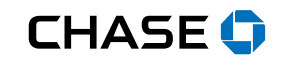

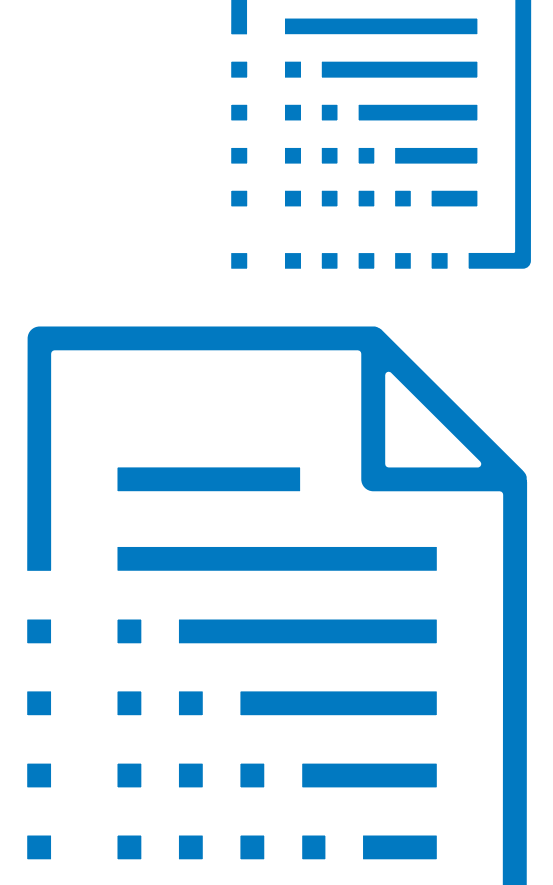

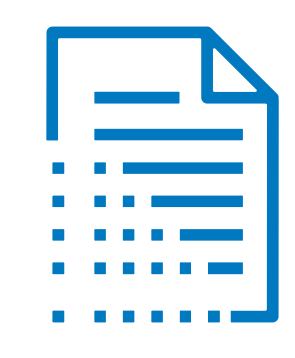

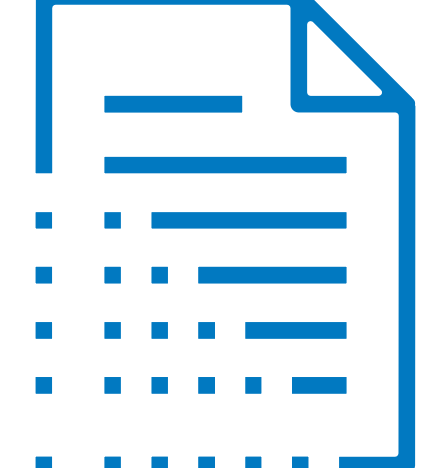

### Manage Accounts and Locations

#### Activate multiple accounts and easily manage locations

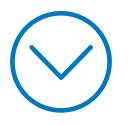

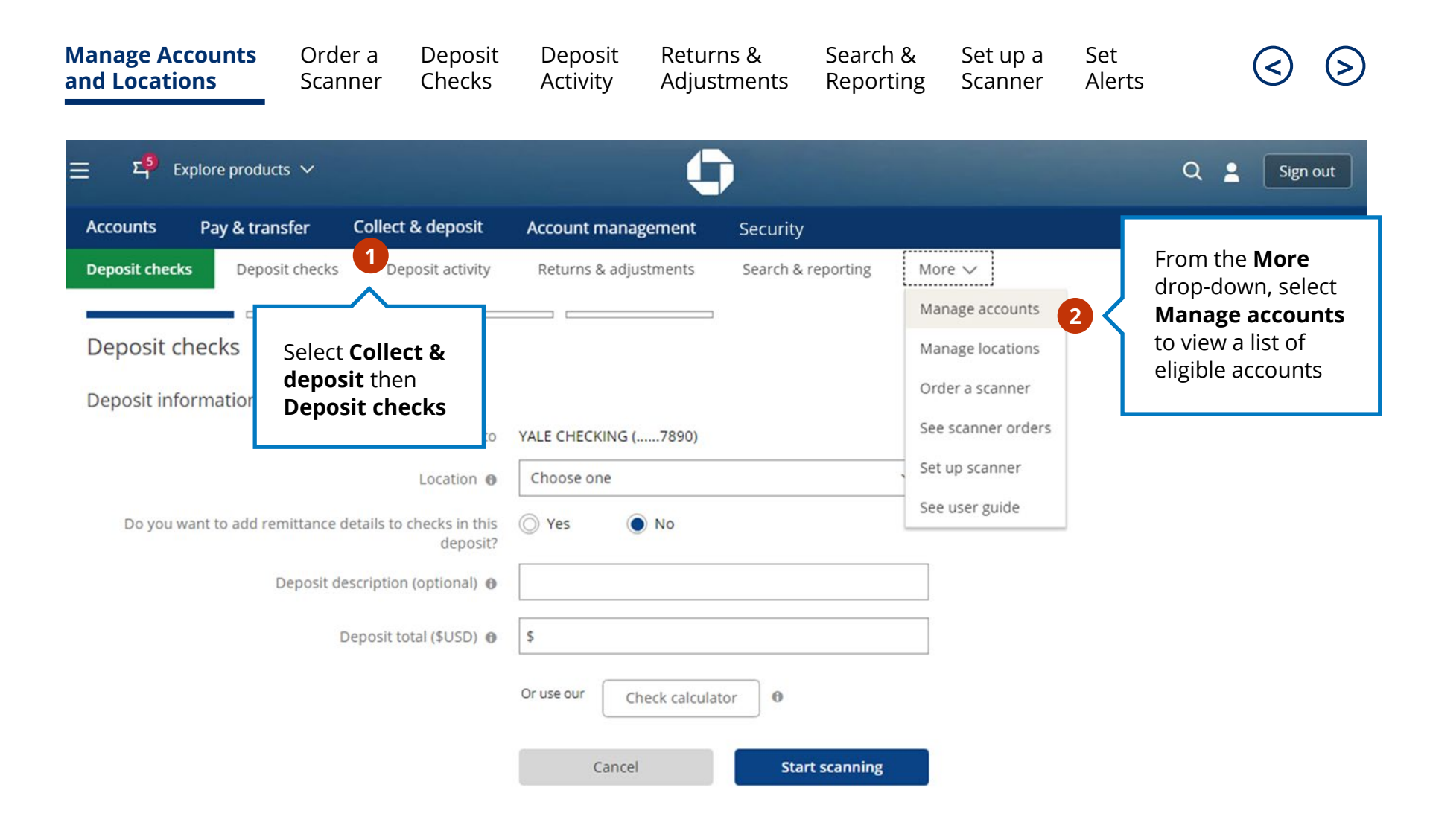

| Manage Accor<br>and Locations | Ianage Accounts<br>nd LocationsOrder a<br>Scanner |                           | Deposit<br>Activity                                                                        | Returns &<br>Adjustments                                                          | Search &<br>Reportin | <ul> <li>Set up a</li> <li>g Scanner</li> </ul> | Set<br>Alerts |       | <            |
|-------------------------------|---------------------------------------------------|---------------------------|--------------------------------------------------------------------------------------------|-----------------------------------------------------------------------------------|----------------------|-------------------------------------------------|---------------|-------|--------------|
| ≡ Σ <sup>β</sup> Explo        | re products 🗸                                     |                           |                                                                                            | 0                                                                                 |                      |                                                 |               | ۹ 🛓   | Sign out     |
| Accounts P                    | ay & transfer                                     | Collect & deposit         | Account manager                                                                            | ment Security                                                                     |                      |                                                 |               |       |              |
| Deposit checks<br>Manage acco | Deposit checks                                    | Deposit activity          | Returns & adjustmo                                                                         | ents Search & r                                                                   | eporting             | More 🗸                                          |               |       |              |
| Activate account(s) yo        | ou want to deposit to, t                          | then choose "Manage locat | ions "                                                                                     |                                                                                   | _                    |                                                 |               |       |              |
| Eligible account(s)           | ¢<br>890)                                         |                           | To activate ac<br>slider under <b>S</b><br>indicates the<br>Grey indicates<br>be activated | counts, use th<br><b>Status</b> . Green<br>account is actives<br>s the account of | e<br>ve.<br>can      | 3 Status 🗘<br>Cancel                            |               | Manag | ge locations |

| Manage Accounts<br>and Locations                                                 | Order a<br>Scanner                            | Deposit<br>Checks                      | Deposit<br>Activity       | Returns &<br>Adjustme | ک<br>ents | Search &<br>Reporting                                    | Set up a<br>Scanner                                                | Set<br>Alerts                                          | ${ }$          | $\mathbf{\Sigma}$ |
|----------------------------------------------------------------------------------|-----------------------------------------------|----------------------------------------|---------------------------|-----------------------|-----------|----------------------------------------------------------|--------------------------------------------------------------------|--------------------------------------------------------|----------------|-------------------|
| 는 되 <sup>5)</sup> Explore produ                                                  | icts 🗸                                        |                                        |                           | 0                     |           |                                                          |                                                                    |                                                        | Q 🛓 Sigr       | n out             |
| Accounts Pay & tra                                                               | nsfer Collec                                  | t & deposit                            | Account mana              | agement S             | ecurity   |                                                          |                                                                    |                                                        |                |                   |
| Deposit checks Depose<br>Manage locations o<br>Tell us a location name associate | tit checks Dep<br>4<br>ed with your account i | posit activity<br>n 20 characters or f | Returns & adjus<br>iewer. | tments Sea            | rch & rej | For a new<br><b>Add new l</b><br>Name the<br>to track de | location sele<br><b>ocation</b> .<br>new locatior<br>posit history | ect<br>n 5                                             | 🕀 Add new loca | ation             |
| Location name 🔺                                                                  | <u> </u>                                      | Location ID                            | O De                      | posit-to account 🗘    | L         |                                                          |                                                                    |                                                        |                |                   |
|                                                                                  | ounts have                                    | 0000000                                | 1 YA                      | LE CHECKING (7        | 890)      | Rem                                                      | ove location                                                       | (  Add rem                                             | ittance        |                   |
| Used c been activ                                                                | vated, click                                  | 0000000                                | 2 ҮА                      | LE CHECKING (7        | 890)      | Rem                                                      | ove location                                                       | 🖉 Update                                               | emittance      |                   |
| New Tit be depos                                                                 | hose that wi<br>iting checks                  | 0000000                                | 3 YA                      | LE CHECKING (7        | 890)      | Rem                                                      | ove location                                                       | 6 Ø Update                                             | emittance      |                   |
|                                                                                  |                                               |                                        |                           |                       |           | -                                                        | Cancel                                                             |                                                        | Next           |                   |
|                                                                                  |                                               |                                        |                           |                       |           |                                                          | Select <b>U</b><br>remitta<br>modify<br>specifie                   | <b>pdate</b><br>ince to<br>details for a<br>d location | ·              |                   |

| Manage Accoun<br>and Locations | ts Order a<br>Scanner  | Deposit<br>Checks  | Deposit<br>Activity   | Retur<br>Adjus | ns &<br>tments   | Search &<br>Reporting | Set up a<br>Scanner | Set<br>Alerts |                | <      | $\triangleright$ |
|--------------------------------|------------------------|--------------------|-----------------------|----------------|------------------|-----------------------|---------------------|---------------|----------------|--------|------------------|
| Ξ Σ <mark>5</mark> Explore     | products 🗸             |                    |                       | ¢              |                  |                       |                     |               | ۹ 🛓            | Sign   | out              |
| Accounts Pay                   | & transfer Colle       | ect & deposit      | Account mana          | gement         | Securit          | y                     |                     |               |                |        |                  |
|                                | Remittance             |                    |                       |                |                  |                       | ⊖ Remo              | ve remittance | ×              |        |                  |
|                                | Tell us which remittan | ce details you wan | t to include for chee | ck deposits a  | at this location | on.                   |                     |               |                |        |                  |
|                                | Remittance in          | nformation         |                       |                |                  |                       |                     |               |                |        |                  |
|                                |                        |                    | Location name         | Car Repa       | ir               |                       |                     |               |                |        |                  |
|                                |                        |                    | Location ID           | 0000000        | 001              |                       |                     |               |                |        |                  |
|                                |                        | Dep                | osit-to account       | YALE CHE       | ECKING (         | 7890)                 |                     |               |                |        |                  |
|                                |                        | Show o             | late received 🛛       | O Yes          | O No             | Make field req        | uired               |               |                |        |                  |
|                                |                        | Shov               | v memo field 🛛        | O Yes          | © №              |                       |                     |               |                |        |                  |
|                                |                        | Show remitta       | ance account 🛛        | O Yes          | © No             | 🗌 Make field req      | uired               |               |                |        | _                |
|                                |                        | Add forr           | matting rules 🛛       | O Yes          | O No             |                       |                     | Ma            | ake nece       | essary |                  |
|                                | Saved custom f         | ields              |                       |                |                  |                       |                     | ch            | anges to       | o the  |                  |
|                                | Custom field name      |                    | Туре                  |                | Formatting       | g rules               | Actions             | cli           | ck <b>Save</b> |        |                  |
|                                | 3                      |                    | DROPDOWN              |                | NO               |                       | Edit   D            | elete         |                |        |                  |
|                                |                        | Create             | custom field          | O Yes          | © №              |                       |                     |               |                |        |                  |
|                                |                        |                    |                       |                |                  | Cancel                |                     | Save          |                |        |                  |

| Manage Accounts<br>and Locations       | Order a<br>Scanner | Deposit<br>Checks | Deposit<br>Activity | Returns &<br>Adjustments | Search &<br>Reporting | Set up a<br>Scanner                                       | Set<br>Alerts                                                       | <ul><li></li></ul>                                |
|----------------------------------------|--------------------|-------------------|---------------------|--------------------------|-----------------------|-----------------------------------------------------------|---------------------------------------------------------------------|---------------------------------------------------|
| $\equiv \Sigma_1^{(5)}$ Explore produc | cts ∨              |                   |                     | 0                        |                       |                                                           |                                                                     | Q 💄 Sign out                                      |
| Accounts Pay & trai                    | nsfer Colle        | ct & deposit      | Account mana        | gement Security          |                       |                                                           |                                                                     |                                                   |
| Deposit checks Deposit                 | checks Dep         | posit activity    | Returns & adjust    | ments Search & re        | porting More          | ~                                                         |                                                                     |                                                   |
| The locations you chose                | are ready for sca  | anning.           |                     |                          |                       |                                                           |                                                                     |                                                   |
| Location name                          |                    | Location          | ID                  | Depo                     | sit-to account        |                                                           |                                                                     |                                                   |
| Car Repair                             |                    | 0000000           | 001                 | YALE                     | CHECKING (7890)       |                                                           |                                                                     |                                                   |
| Used Cars                              |                    | 0000000           | 002                 | YALE                     | CHECKING (7890)       |                                                           |                                                                     |                                                   |
| New Tires                              |                    | 0000000           | 003                 | YALE                     | CHECKING (7890)       |                                                           |                                                                     |                                                   |
| Back to accounts                       |                    |                   |                     |                          |                       |                                                           | 8                                                                   | Deposit checks                                    |
|                                        |                    |                   |                     |                          |                       | After activ<br>managing<br>begin to <b>I</b><br>you alrea | vating accou<br>g locations y<br><b>Deposit che</b><br>dy have a so | unt(s) and<br>/ou can<br><b>ecks</b> if<br>canner |

#### Order a Scanner

The first scanner is included with the service. Follow this process to order any additional scanners

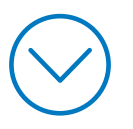

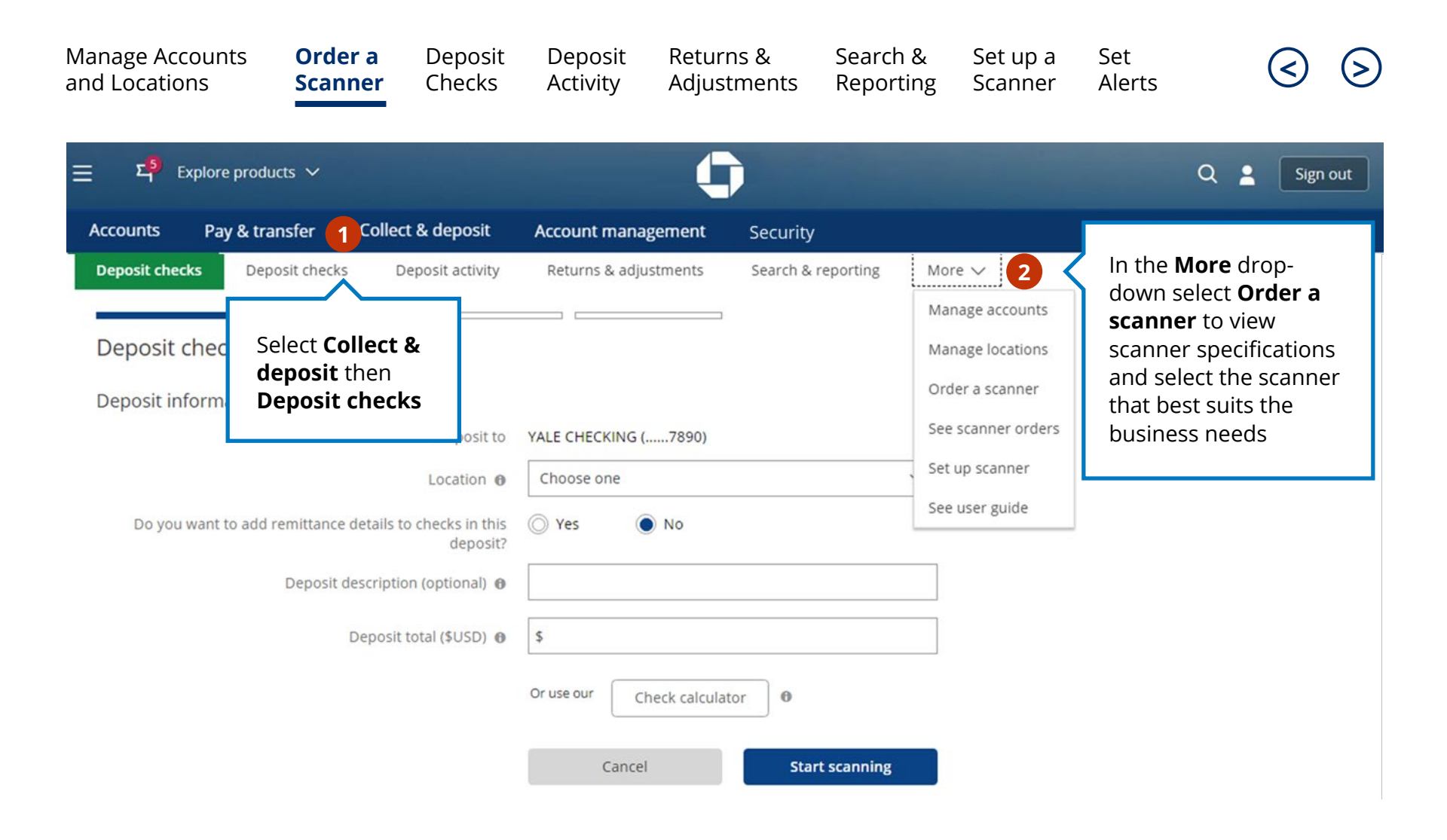

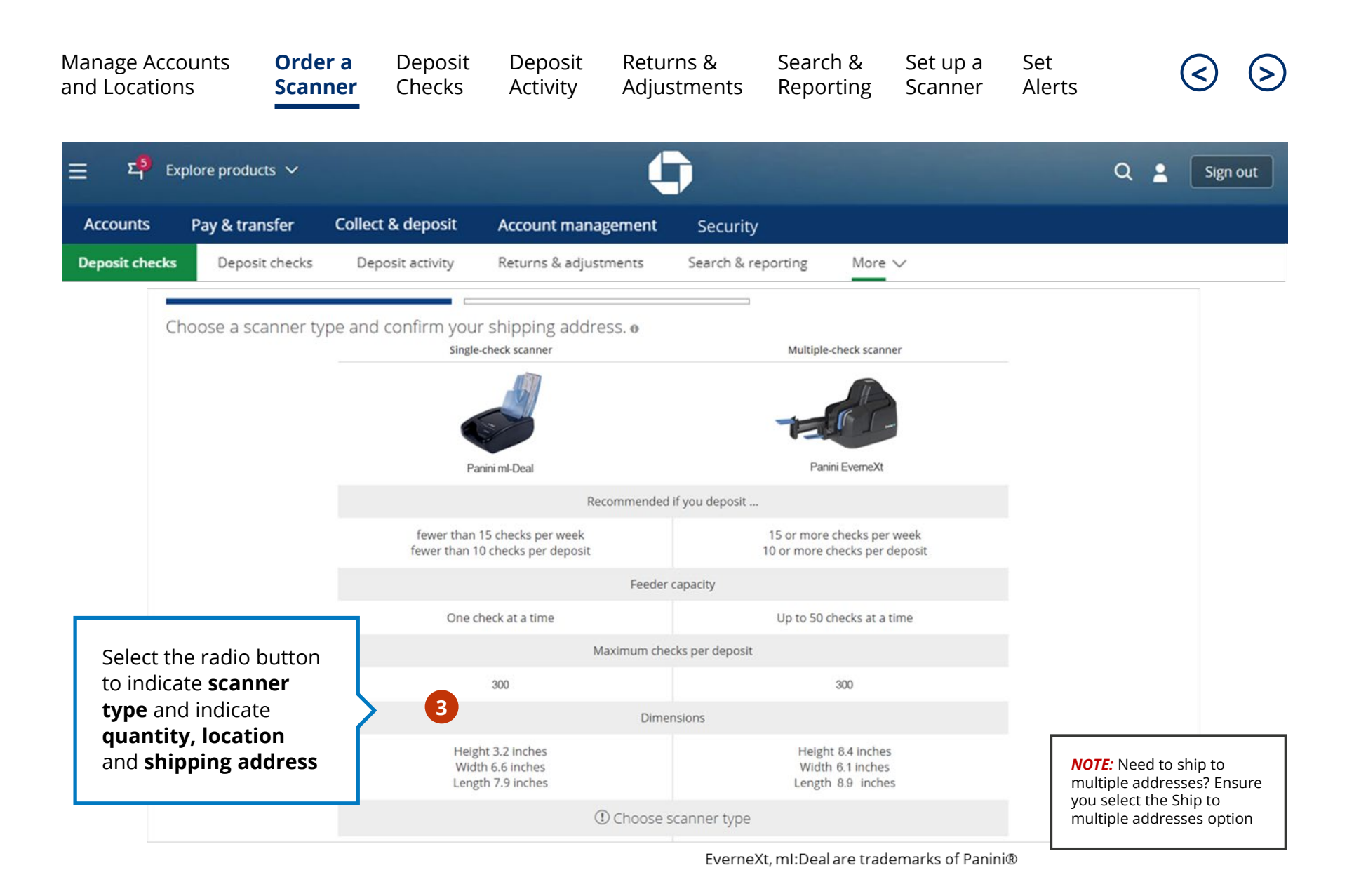

| Manage Accounts<br>and Locations | Order a<br>Scanner | Deposit<br>Checks | Deposit<br>Activity  | Returi<br>Adjust | ns &<br>ments | Search &<br>Reporting | Set up a<br>Scanner                                                                         | Set<br>Alerts                       |                                     | <                             | S      |
|----------------------------------|--------------------|-------------------|----------------------|------------------|---------------|-----------------------|---------------------------------------------------------------------------------------------|-------------------------------------|-------------------------------------|-------------------------------|--------|
| 는 되 <sup>5</sup> Explore produ   | icts 🗸             |                   |                      | C                |               |                       |                                                                                             |                                     | ۹.                                  | Sig                           | gn out |
| Accounts Pay & tra               | nsfer Colle        | ct & deposit      | Account mana         | gement           | Security      |                       |                                                                                             |                                     |                                     |                               |        |
| Deposit checks Depo              | sit checks D       | eposit activity   | Returns & adjus      | tments           | Search & re   | porting Mo            | re 🗸                                                                                        |                                     |                                     |                               |        |
| Scanner type / Plan              |                    |                   | Quantity at this loc | ation            |               |                       | Shipping address                                                                            |                                     |                                     |                               |        |
| Panini ml-Deal                   |                    |                   | 1 at Car Repair      |                  |               |                       | YALE VISION INC<br>789 Tenth Ave<br>Circleville, OH 111<br>123-456-7890<br>YaleVision@yourn | 11-2223<br>nailisp.com              |                                     |                               |        |
| Cancel                           | 1                  |                   |                      |                  |               | Ba                    | ck                                                                                          |                                     | Place orde                          | r                             |        |
|                                  |                    |                   |                      |                  |               |                       |                                                                                             |                                     | 4                                   |                               |        |
|                                  |                    |                   |                      |                  |               |                       |                                                                                             | Review<br>shipme<br>select <b>P</b> | order a<br>nt deta<br><b>lace o</b> | and<br>ils and<br><b>'der</b> |        |

| Manage Accounts<br>and Locations               | Order a<br>Scanner | Deposit<br>Checks                                | Deposit<br>Activity                      | Returns<br>Adjustm                                                                      | & S<br>ients R            | iearch &<br>Reporting                            | Set up a<br>Scanner                                             | Set<br>Alerts |                                                  | $\triangleleft$                                               | $\triangleright$     |
|------------------------------------------------|--------------------|--------------------------------------------------|------------------------------------------|-----------------------------------------------------------------------------------------|---------------------------|--------------------------------------------------|-----------------------------------------------------------------|---------------|--------------------------------------------------|---------------------------------------------------------------|----------------------|
| ت کر <mark>ع</mark> Explore produ              | cts ∨              | st 9 deposit                                     |                                          | 0                                                                                       |                           |                                                  |                                                                 |               | Q                                                | 2 Sign                                                        | 1 out                |
| Deposit checks Depos                           | it checks De       | eposit activity                                  | Returns & adju                           | stments Sea                                                                             | arch & reportin           | ng More Manag                                    | e accounts                                                      |               |                                                  |                                                               |                      |
| You've successfully pla<br>Scanner type / Plan | ced your scanner   | order.<br>Quantity at this la<br>1 at Car Repair | ocation Sł<br>YA<br>78<br>Ci<br>12<br>Ya | ALE VISION INC<br>19 Tenth Ave<br>rcleville, OH 1111<br>13-456-7890<br>IleVision@yourma | 0<br>1-2223<br>illisp.com | Manag<br>rder nu<br>See sca<br>Set up<br>See use | e locations<br>a scanner<br>anner orders<br>scanner<br>er guide | 5             | To view<br>shipme<br>See sca<br>orders<br>More c | v scanne<br>ents, sele<br><b>anner</b><br>from th<br>drop-dov | r<br>≥ct<br>ie<br>vn |
| Panini ml-Deal<br>Close                        |                    |                                                  |                                          |                                                                                         | Order                     | more scanners                                    |                                                                 | Mana          | age accou                                        | nts                                                           |                      |

| Manage Accounts<br>and Locations                                                          | Order a Dep<br>Scanner Che                       | oosit Deposit<br>ecks Activity                         | Returns &<br>Adjustments           | Search &<br>Reporting | Set up a<br>Scanner | Set<br>Alerts     |                     | ${ \  \  \  }$   | ${}^{\bigcirc}$ |
|-------------------------------------------------------------------------------------------|--------------------------------------------------|--------------------------------------------------------|------------------------------------|-----------------------|---------------------|-------------------|---------------------|------------------|-----------------|
| 는 되 <mark>5</mark> Explore produc                                                         | ts ∨                                             |                                                        | 0                                  |                       |                     |                   | ۹ 🛓                 | Sign             | out             |
| Accounts Pay & trar                                                                       | nsfer Collect & dep                              | osit Account mai                                       | nagement Security                  |                       |                     |                   |                     |                  |                 |
| Deposit checks Deposit c                                                                  | hecks Deposit activity                           | Returns & adjustmen                                    | ts Search & reporting              | More 🗸                |                     |                   |                     |                  |                 |
| Your scanner orders<br>See the status of your scanner orde<br>You have a total of 3 scann | rs from the past 6 months. It can<br>Ner Orders. | take up to 15 minutes after pla                        | cing your order for it to be shown | _                     |                     |                   | 母                   |                  |                 |
| Order date                                                                                | 0                                                | order number                                           |                                    | Act                   | tions               |                   |                     |                  |                 |
| Jan 25, 2019                                                                              | 2                                                | 0190125142019897                                       |                                    |                       |                     | *)                | Hide details        |                  |                 |
|                                                                                           | C                                                | order date Jan 25, 2019                                |                                    |                       |                     |                   | 믕                   |                  |                 |
|                                                                                           | Ord                                              | der Status PENDING                                     |                                    |                       |                     |                   |                     |                  |                 |
|                                                                                           | Shipr                                            | ment date Jan 31, 2019                                 |                                    |                       |                     |                   |                     |                  |                 |
|                                                                                           | Shipmen                                          | t method UPS Ground                                    |                                    |                       |                     |                   |                     |                  |                 |
|                                                                                           | Tracking r                                       | number 🛛 The tracking n                                | umber will appear when your        | order is shipped.     |                     |                   |                     |                  |                 |
|                                                                                           | D                                                | escription Panini IDeal                                |                                    |                       |                     |                   |                     |                  |                 |
|                                                                                           |                                                  | Quantity 1                                             |                                    |                       |                     |                   |                     |                  |                 |
|                                                                                           | Primar                                           | y location                                             |                                    |                       |                     |                   |                     |                  |                 |
|                                                                                           | Cont                                             | act name P A TECHNICA                                  | L SERVICES LLC                     |                       |                     | Select <b>See</b> | detaile             | s to             |                 |
|                                                                                           | Shippin                                          | g address P A TECHNICA<br>260 SACKETT I<br>MONROEOH, 4 | L SERVICES LLC<br>DR<br>45050      |                       |                     | view: orde        | r date,<br>date, tr | status<br>acking | 5,<br>5         |
|                                                                                           | Ema                                              | il address test@test.com                               |                                    |                       |                     | informatio        | on and r            | nore             | 2               |
|                                                                                           |                                                  | Phone 3306732979                                       |                                    |                       |                     | mornatio          |                     | nore             |                 |
|                                                                                           | Order confirmation                               | n number 201901251420                                  | 19897                              |                       |                     |                   | $\checkmark$        |                  |                 |
| ▶ Jan 25, 2019                                                                            | 2                                                | 0190125113057517                                       |                                    |                       |                     | 6                 | See details         |                  |                 |
| <ul> <li>Jan 14, 2019</li> </ul>                                                          | 2                                                | 0190114110405024                                       |                                    |                       |                     | •                 | See details         |                  |                 |

### Deposit Checks

After activating accounts and managing locations follow these steps to begin depositing checks

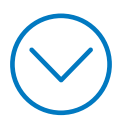

| Manage Accounts<br>and Locations                                 | Order a<br>Scanner                                   | Deposit<br>Checks                                        | Deposit<br>Activity                                                                                                    | Returns &<br>Adjustments                      | Search &<br>Reporting | Set up a<br>Scanner                                               | Set<br>Alerts                                                                                                   | 3                                                                                                    | 9 |
|------------------------------------------------------------------|------------------------------------------------------|----------------------------------------------------------|----------------------------------------------------------------------------------------------------|-----------------------------------------------|-----------------------|-------------------------------------------------------------------|----------------------------------------------------------------------------------------------------|----------------------------------------------------------------------------------------------------|---|
| 는 다 Explore prod                                                 | ucts V                                               |                                                          |                                                                                                    | 0                                             |                       |                                                                   |                                                                                                    | Q 🙎 Sign out                                                                                          | ) |
| Accounts Pay & tra<br>Deposit checks Depo<br>Deposit information | Select Colle<br>deposit th<br>Deposit ch             | ect & deposit<br>eposit activity<br>ect &<br>en<br>necks | Account mana,<br>Returns & adjust<br>YALE CHECKING (                                                                                                 | gement Security<br>tments Search & r<br>7890) | eporting More         | ~                                                                 |                                                                                                    |                                                                                                    |   |
| Do you want to add r                                             | emittance details t<br>Deposit descriptio<br>Deposit | o checks in this<br>deposit?<br>on (optional)            | <ul> <li>Yes</li> <li>Yes</li> <li>\$ 2406.78</li> <li>Clear amounts</li> <li>Please tell us.</li> <li>\$99,999,999.9</li> <li>\$ 1257.53</li> </ul> | No<br>an amount between \$0.0<br>9.           | 2<br>)1 and           | Enter<br>Depo<br>Rem<br>Depo<br>All ch<br>be er<br>virtua<br>been | r deposit d<br>osit to, Loo<br>ittance de<br>osit total a<br>necks will r<br>ndorsed m<br>al endorse<br>enabled | letails. Ensure<br>cation,<br>etails and the<br>are correct.<br>need to<br>anually if<br>ment has not |   |
| <b>NOTE:</b> Use the check deposit total is correc               | calculator to ens<br>ct before scannin               | ure the<br>Ig checks                                     | 2. \$ 892.28<br>3. \$ 256.97                                                                                                    |                                               |                       |                                                                   |                                                                                                    |                                                                                                    |   |

| Manage Accounts<br>and Locations        | Order a<br>Scanner                        | Deposit<br>Checks | Deposit<br>Activity | Returns &<br>Adjustments | Search &<br>Reporting | Set up a<br>Scannei | a Set<br>Alerts                                    |                                      | <    | ${\mathfrak S}$ |
|-----------------------------------------|-------------------------------------------|-------------------|---------------------|--------------------------|-----------------------|---------------------|----------------------------------------------------|--------------------------------------|------|-----------------|
| $\equiv \Sigma_1^{(5)}$ Explore produce | cts 🗸                                     |                   |                     | 0                        |                       |                     |                                                    | ۹ 🛔                                  | Sign | out             |
| Accounts Pay & tran                     | nsfer Collec                              | ct & deposit      | Account mana        | agement Security         |                       |                     |                                                    |                                      |      |                 |
| Deposit checks Depos<br>Deposit checks  | sit checks De                             | eposit activity   | Returns & adju      | stments Search &         | reporting Mor         | e 🗸                 |                                                    |                                      |      |                 |
| Deposit information                     |                                           |                   |                     |                          |                       |                     |                                                    |                                      |      |                 |
|                                         |                                           | Deposit to        | ALE CHECKING (.     | 7890)                    |                       |                     |                                                    |                                      |      |                 |
|                                         |                                           | Location          | Car Repair          |                          | $\sim$                |                     |                                                    |                                      |      |                 |
| Do you want to add rei                  | mittance details to<br>Deposit descriptio | n (optional)      | 🔾 Yes 🌘             | NO                       |                       |                     |                                                    |                                      |      |                 |
|                                         | Deposit t                                 | total (\$USD) 😗 🗍 | \$ 2406.78          |                          |                       |                     |                                                    |                                      |      |                 |
|                                         |                                           |                   | Or use our CH       | neck calculator 0        | t scanning            | 3 {                 | Once deposinformation<br>complete, s<br>Start scan | sit<br>1 is<br>select<br><b>1ing</b> |      |                 |

| Manage Acc<br>and Location | ounts<br>ns   | Order a<br>Scanner | Deposit<br>Checks | Deposit Re<br>Activity Ac | eturns &<br>djustments | Search &<br>Reporting | Set up a<br>Scanner | Set<br>Alerts |   | ( | 3 >      |
|----------------------------|---------------|--------------------|-------------------|---------------------------|------------------------|-----------------------|---------------------|---------------|---|---|----------|
| 글 <sup>도 5</sup> 8         | xplore produc | ts 🗸               |                   |                           | 0                      |                       |                     |               | Q | 2 | Sign out |
| Accounts                   | Pay & tran    | nsfer Co           | ollect & deposit  | Account manageme          | nt Security            |                       |                     |               |   |   |          |
| Deposit check              | s Deposi      | it checks          | Deposit activity  | Returns & adjustment      | s Search & re          | porting More          | e 🗸                 |               |   |   |          |
|                            | _             |                    | _                 |                           |                        |                       |                     |               |   |   |          |

#### Deposit checks

() Scanning... After depositing all checks, choose "I'm done scanning."

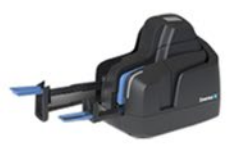

Cancel

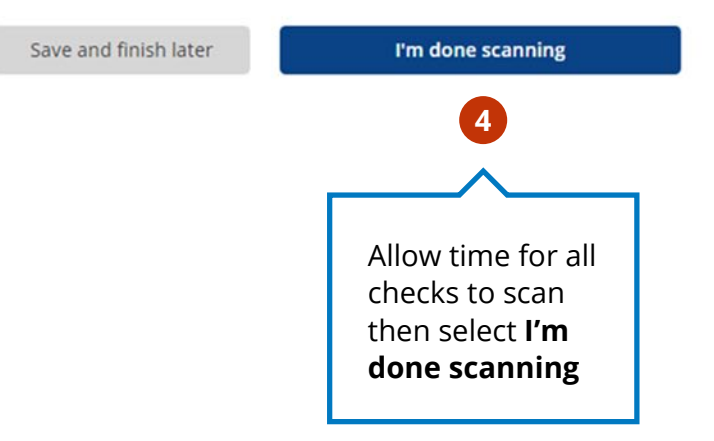

| Manage Accounts<br>and Locations                                     | Order a<br>Scanner       | Deposit<br>Checks     | Deposit<br>Activity | Returns &<br>Adjustments                  | Search &<br>Reporting    | Set up a<br>Scanner | Set<br>Alerts                                                                               | 3                                                                                  |
|----------------------------------------------------------------------|--------------------------|-----------------------|---------------------|-------------------------------------------|--------------------------|---------------------|---------------------------------------------------------------------------------------------|------------------------------------------------------------------------------------|
| 三 다 Explore pro                                                      | oducts 🗸                 |                       |                     | 0                                         |                          |                     | Q                                                                                           | Sign out                                                                           |
| Accounts Pay & t                                                     | transfer Colle           | ect & deposit         | Account man         | agement Securit                           | у                        |                     |                                                                                             |                                                                                    |
| Deposit checks                                                       | Dosit checks D           | eposit activity       | Returns & adju      | stments Search &                          | reporting Mor            | e 🗸                 |                                                                                             |                                                                                    |
| These checks are ready for de<br>Review/Revise<br>Display All checks | eposit or need your atte | ention. To make any t | Filter by           | ve a check, choose "Show/Ch<br>All checks | ange," "Correct error" o | r "Remove check."   | All checks t<br>been scanr<br>displayed. I<br>detected ar<br>be correcte<br><b>Show/Cha</b> | hat have<br>ned will be<br>If errors are<br>nd need to<br>ed, select<br><b>nge</b> |
| Scanned checks: 2                                                    |                          |                       |                     |                                           |                          |                     |                                                                                             |                                                                                    |
| Scan order<br>1                                                      | Check #                  | Amount<br>\$100.00    | Acc<br>123          | count #<br>34567890                       | Routing # 123456789      | Status<br>—         |                                                                                             | Actions Show/Change >                                                              |
| 2                                                                    | 1020 📼                   | \$20.00               | 12                  | 34567890                                  | 123456789                | -                   |                                                                                             | 5 Show/Change >                                                                    |
| Cancel                                                               |                          |                       |                     | S                                         | ave and finish later >   | Scan more ch        | necks                                                                                       | Next                                                                               |

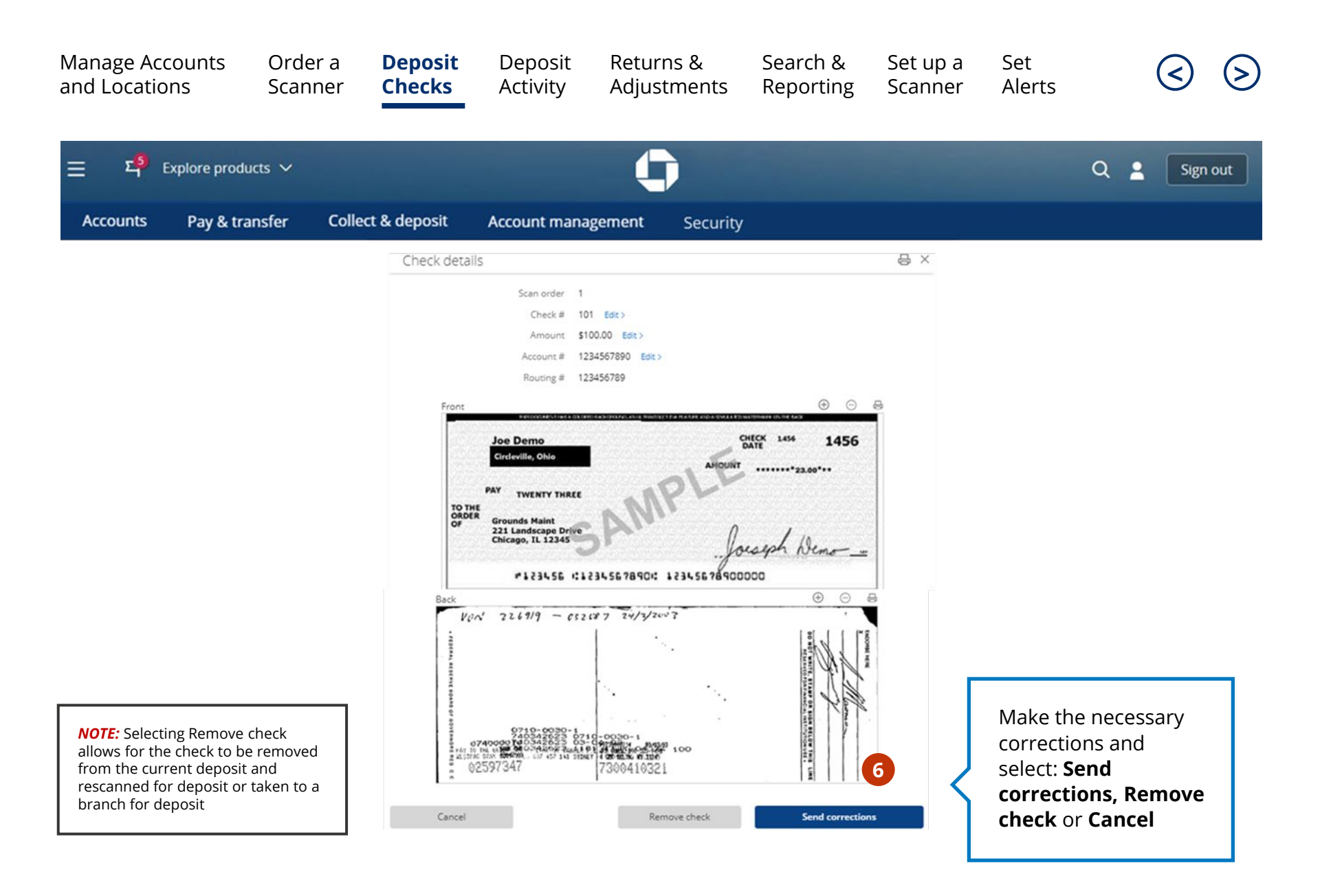

| Manage Ac<br>and Locatio   | counts<br>ons             | Order a<br>Scanner  | Deposit<br>Checks                                 | Deposit<br>Activity                                | Returns &<br>Adjustmer | Search<br>Its Report  | & Set up a<br>ing Scanne                                   | a Set<br>r Alerts                                  |   | <       | ${\mathfrak S}$ |
|----------------------------|---------------------------|---------------------|---------------------------------------------------|----------------------------------------------------|------------------------|-----------------------|------------------------------------------------------------|----------------------------------------------------|---|---------|-----------------|
| ≡ म्                       | Explore produ             | cts 🗸               |                                                   |                                                    | 0                      |                       |                                                            |                                                    | Q | Sig     | n out           |
| Accounts                   | Pay & tra                 | nsfer Coll          | ect & deposit                                     | Account mana                                       | gement Sec             | urity                 |                                                            |                                                    |   |         |                 |
| Deposit chec               | ks Depos                  | it checks           | Deposit activity                                  | Returns & adjus                                    | tments Sear            | h & reporting         | More $\checkmark$                                          |                                                    |   |         |                 |
| These checks an Review/Rev | re ready for depo<br>vise | sit or need your at | tention. To make any u                            | pdates or to remove                                | a check, choose "Sho   | w/Change," "Correct ( | error" or "Remove check                                    |                                                    |   |         |                 |
| Display                    | All Checks                |                     | · .                                               | Filter by                                          | TCHECKS                |                       |                                                            |                                                    |   |         |                 |
| Scanned ch                 | necks: 2                  |                     |                                                   |                                                    | 5723                   |                       |                                                            |                                                    |   |         | 2724            |
| Scan order                 |                           | 101 🖼               | \$100.00                                          | 1234                                               | 567890                 | 123456789             |                                                            |                                                    |   | Show/Ch | actions         |
| 2                          |                           | 1020 🖙              | Don't have                                        | the                                                |                        | 123456789             | - 7                                                        |                                                    |   | Show/Ch | ange >          |
| Ca                         | incel                     |                     | informatior<br>initiate a de<br><b>Save and f</b> | n you need t<br>eposit? Choc<br><b>inish later</b> | ose                    | Save and finish lat   | Add addition<br>by selecting<br>checks and<br>same steps a | nal checks<br>Scan more<br>follow the<br>as before |   | Next    |                 |

| Manage Acc<br>and Locatio                      | ounts Orde<br>ns Scan     | er a <b>Deposit</b><br>ner <b>Checks</b> | Deposit<br>Activity    | Returns &<br>Adjustments  | Search &<br>Reporting    | Set up a<br>Scanner | Set<br>Alerts            |                                        | <             | $\mathbf{\Sigma}$ |
|------------------------------------------------|---------------------------|------------------------------------------|------------------------|---------------------------|--------------------------|---------------------|--------------------------|----------------------------------------|---------------|-------------------|
| ≡ ₽ <sup>9</sup> Β                             | xplore products 🗸         |                                          |                        | 0                         |                          |                     |                          | Q 🛓                                    | Sign          | n out             |
| Accounts                                       | Pay & transfer            | Collect & deposit                        | Account manag          | gement Security           |                          |                     |                          |                                        |               |                   |
| Deposit checks                                 | Deposit checks            | Deposit activity                         | Returns & adjust       | ments Search & r          | reporting Mo             | re 🗸                |                          |                                        |               |                   |
| Deposit ch<br>These checks are<br>Review/Revis | ready for deposit or need | your attention. To make an               | y updates or to remove | a check, choose "Show/Cha | inge," "Correct error" o | or "Remove check."  |                          |                                        |               |                   |
| Display                                        | CHECKS                    |                                          | All                    | checks                    |                          |                     |                          |                                        |               |                   |
| Scanned che                                    | cks: 2                    | Amount                                   | Account                | Poutir                    | Ng #                     | Status              |                          |                                        |               | Actions           |
| 1                                              | 101 🖬                     | \$100.00                                 | 12345678               | 90 12345                  | 6789                     | Error corrected     |                          |                                        | Show/Ch       | hange >           |
| 2                                              | 1020 📼                    | \$20.00                                  | 12345678               | 90 12345                  | 6789                     |                     |                          |                                        | Show/Cl       | nange >           |
| Cano                                           | el                        |                                          |                        | Sa                        | ve and finish later >    | Scan more c         | hecks                    | 9                                      | lext          |                   |
|                                                |                           |                                          |                        |                           |                          |                     | After<br>neces<br>select | making a<br>ssary cor<br>t <b>Next</b> | any<br>rectio | ns,               |

| Manage Account<br>and Locations                                                                 | s Order a<br>Scanner                                                                         | Deposit<br>Checks                          | Deposit<br>Activity  | Retur<br>Adjus | rns &<br>stments          | Search &<br>Reportir | & Set up<br>ng Scanne | a Set<br>er Aleri       | S                                     | $\triangleleft$      | $\mathbf{\Sigma}$ |
|-------------------------------------------------------------------------------------------------|----------------------------------------------------------------------------------------------|--------------------------------------------|----------------------|----------------|---------------------------|----------------------|-----------------------|-------------------------|---------------------------------------|----------------------|-------------------|
| = 직 <sup>5</sup> Explore                                                                        | products 🗸                                                                                   |                                            |                      |                |                           |                      |                       |                         | ۹ ۽                                   | Sign                 | out               |
| Accounts Pay                                                                                    | & transfer Col                                                                               | lect & deposit                             | Account mana         | gement         | Security                  |                      |                       |                         |                                       |                      |                   |
| Deposit checks                                                                                  | Deposit checks                                                                               | Deposit activity                           | Returns & adjust     | tments         | Search & re               | porting              | More 🗸                |                         |                                       |                      |                   |
| Deposit checks                                                                                  | good! You can send y                                                                         | your deposit.                              |                      |                |                           |                      |                       |                         |                                       |                      |                   |
| Expected deposit tot<br>\$125.00                                                                | tal Current dej<br>\$125.00                                                                  | oosit total                                | Date<br>FEB 20, 2019 |                | Deposit to<br>YALE CHECKI | NG (7890)            | Location<br>Used Cars |                         | Deposit descrij<br>Used Cars dep      | otion<br>osit        |                   |
| Scanned checks: 2                                                                               | 2                                                                                            |                                            |                      |                |                           |                      | Filter by             | All checks              |                                       |                      | $\sim$            |
| Scan order                                                                                      | Check #                                                                                      |                                            | Amount               | Ru             | nning total               |                      | Status                |                         |                                       | Ac                   | tions             |
| ▶ 1                                                                                             | 101 📼                                                                                        |                                            | \$100.00             | \$1            | 00.00                     |                      | Error cor             | rected                  |                                       | Sh                   | ow >              |
| ▶ 2                                                                                             | 1020 📼                                                                                       |                                            | \$25.00              | \$1            | 25.00                     |                      | -                     |                         |                                       | Sh                   | ow >              |
|                                                                                                 |                                                                                              |                                            |                      |                |                           |                      | Cal                   | ncel                    | Send                                  | deposit              |                   |
|                                                                                                 |                                                                                              |                                            |                      |                |                           |                      |                       |                         | 10                                    |                      |                   |
| <i>NOTE:</i> Deposits sub<br>p.m. PT on a busine<br>day. Deposits after<br>will be processed th | mitted before 11 p.r<br>ss day will be proces<br>that or on a non-bu<br>e following business | n. ET/8<br>ised that<br>siness day<br>day. |                      |                |                           |                      |                       | Revie<br>infor<br>click | ew deposit<br>mation and<br>Send depo | l then<br><b>sit</b> |                   |

## Deposit Activity

View deposits made over the last 120 days

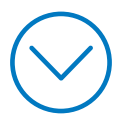

| Manage Account<br>and Locations                                                             | ts Order<br>Scanne                                      | a Deposit<br>er Checks                                                                               | Deposit<br>Activity | Returns<br>Adjustm           | & Seard<br>nents Repo | ch & Set up<br>orting Scann                        | a Set<br>er Alerts                            | (                                       | 3 8                |
|---------------------------------------------------------------------------------------------|---------------------------------------------------------|----------------------------------------------------------------------------------------------------|---------------------|------------------------------|-----------------------|----------------------------------------------------|-----------------------------------------------|-----------------------------------------|--------------------|
|                                                                                             | products 🗸                                              |                                                                                                    |                     | 0                            |                       |                                                    |                                               | ۹ 🛔 🛛                                   | Sign out           |
| Accounts Pay                                                                                | / & transfer                                            | Collect & deposit                                                                                    | Account manag       | gement                       | Security              |                                                    |                                               |                                         |                    |
| Deposit checks Deposit activity See your check deposits Submitted Posted Deposit-to account | After sele<br>& deposi<br>Deposit a<br>Deposit a        | Deposit activity<br>ecting <b>Collect</b><br><b>t</b> and<br><b>checks</b> select<br><b>activity</b> | Returns & adjust    | ation                        | earch & reporting     | More V                                             |                                               | <u>+</u>                                | ₽¥                 |
| Submitted tr<br>reflect deposi<br>been submitt<br>funds are not<br>available for u          | ansactions<br>its that have<br>ed but the<br>yet<br>use | ccount<br>ALE CHECKING (7890)<br>ALE CHECKING (7890)<br>YALE CHECKING (7890)                         |                     | Number of 0<br>2<br>30<br>23 | checks                | Locations<br>Car Repair<br>New Tyres<br>Car Repair | Status<br>Submitted<br>Submitted<br>Submitted | Action<br>Detail:<br>Detail:<br>Detail: | ns<br>Is ><br>Is > |
| Dec 3, 2018 \$                                                                              | 9,962.00                                                | YALE CHECKING (7890)                                                                                 |                     | 102                          |                       | Used Cars                                          | Submitted                                     | Detail:                                 | s >                |

| Manage Acc<br>and Locatio                                                                       | counts C<br>ns S                                                                         | Order a<br>Scanner                          | Deposit<br>Checks                                                                          | Depo<br>Activ                         | sit Retur<br>ity Adjus | ns &<br>tments                | Search &<br>Reporting | Set up a<br>Scanner                          | Set<br>Alerts                                     | 6 8                                       |
|-------------------------------------------------------------------------------------------------|------------------------------------------------------------------------------------------|---------------------------------------------|--------------------------------------------------------------------------------------------|---------------------------------------|------------------------|-------------------------------|-----------------------|----------------------------------------------|---------------------------------------------------|-------------------------------------------|
| ≡ ¤ <sup>9</sup> ε                                                                              | xplore products                                                                          | ~                                           |                                                                                            |                                       | ¢                      |                               |                       |                                              |                                                   | Q 💄 Sign out                              |
| Accounts                                                                                        | Pay & transfe                                                                            | er Colle                                    | ct & deposit                                                                               | Account                               | management             | Security                      |                       |                                              |                                                   |                                           |
| Deposit checks<br>Deposit ac<br>See your check d<br>Submitted<br>Deposit-to ac<br>We found 4 de | Deposit ch<br>tivity o<br>reposits made over t<br>Posted 3 (<br>count YA<br>posit items. | Poste<br>reflec<br>have<br>and th<br>availa | eposit activity<br>ed transacti<br>t deposits t<br>been subm<br>he funds ar<br>ble for use | Returns a<br>ons<br>hat<br>itted<br>e | & adjustments          | Search & rep<br>All locations | Filte<br>the<br>acc   | er transaction<br>Deposit-to<br>ount or loca | ns by<br>i <b>tion</b>                            |                                           |
| Date                                                                                            | Amount                                                                                   | Acc                                         | ount                                                                                       |                                       | Numbe                  | r of checks                   |                       | Locations                                    | Status                                            | Actions                                   |
| Dec 3, 2018                                                                                     | \$100.00                                                                                 | YAL                                         | E CHECKING (789                                                                            | 0)                                    | 2                      |                               |                       | Car Repair                                   | Submitted                                         | Details >                                 |
| Dec 3, 2018                                                                                     | \$2,623.27                                                                               | YAL                                         | E CHECKING (789                                                                            | 0)                                    | 30                     |                               |                       | New Tyres                                    | Submitted                                         | 5 Details >                               |
| Dec 3, 2018                                                                                     | \$624.27                                                                                 | YAL                                         | E CHECKING (789                                                                            | 0)                                    | 23                     |                               |                       | Car Repair                                   | Submitted                                         | Details >                                 |
| Dec 3, 2018                                                                                     | \$9,962.00                                                                               | YAL                                         | E CHECKING (789                                                                            | 0)                                    | 102                    |                               |                       | Used Cars                                    | Select <b>Deta</b><br>additional i<br>on the depo | i <b>ls</b> to view<br>nformation<br>osit |

| Manage<br>and Loca | Accounts<br>ations                    | Order a<br>Scanner                                        | Deposit<br>Checks                                                       | Deposit<br>Activity                                    | Returns &<br>Adjustment | Search &<br>s Reporting | Set up a<br>Scanner | Set<br>Alerts |              | <        | $\mathbf{\Sigma}$ |
|--------------------|---------------------------------------|-----------------------------------------------------------|-------------------------------------------------------------------------|--------------------------------------------------------|-------------------------|-------------------------|---------------------|---------------|--------------|----------|-------------------|
| ≡ 4                | 5) Explore produc                     | tts 🗸                                                     |                                                                         |                                                        | 0                       |                         |                     |               | Q            | s        | gn out            |
| Account            | s Pay & trar                          | nsfer Collec                                              | t & deposit                                                             | Account manag                                          | gement Secu             | rity                    |                     |               |              |          |                   |
|                    | Deposit                               | details for                                               | YALE CH                                                                 | HECKING (                                              | .7890)                  |                         |                     | С<br>С        | $\downarrow$ | $\times$ |                   |
|                    | See your accou<br>You can downlo<br>D | nt deposit activi<br>bad these detail:<br>vate of deposit | ty below.<br>s for your reco<br>Nov 1, 20                               | ords.<br>018                                           |                         | Location                | Car Repair          |               |              |          |                   |
|                    | De                                    | eposit amount                                             | \$100.00                                                                |                                                        | Dep                     | osit description        | Test Deposit        |               |              |          |                   |
|                    | Check #                               |                                                           | Amount                                                                  | Account #                                              | R                       | outing #                | ACH type            | Actio         | ons          |          |                   |
|                    | ▶ 123456 🗔                            | 3                                                         | \$23.27                                                                 | 123456789                                              | 90 1.                   | 23456789                | Check               | Show          | v >          |          |                   |
|                    | ▶ 223558 🚍                            | Ð                                                         | \$76.73 6                                                               | 434567894                                              | 45 1.                   | 23456789                | Check               | Shov          | v >          |          |                   |
|                    |                                       | Viev<br>amo<br>info<br>If ne<br>trar                      | w: Check im<br>ount, accou<br>ormation ar<br>eeded, prin<br>isaction de | nages,<br>unt<br>nd location.<br>nt/download<br>stails | d the end of y          | our activity.           |                     | Cle           | ose          |          |                   |

## Returns & Adjustments

View regular and Non-Conforming Image (NCI) returns–and the reason for the return–made within the last 60 days

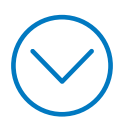

| Manage Accounts<br>and Locations | Order a<br>Scanner           | Deposit<br>Checks                    | Deposit<br>Activity | Returns &<br>Adjustments                   | Search &<br>Reporting | Set up a<br>Scanner              | Set<br>Alerts                                               | (                                | 3 8      |
|----------------------------------|------------------------------|--------------------------------------|---------------------|--------------------------------------------|-----------------------|----------------------------------|-------------------------------------------------------------|----------------------------------|----------|
| 글 <sup>또 \$</sup> Explore produ  | ucts 🗸                       |                                      |                     | 0                                          |                       |                                  |                                                             | Q 🛔                              | Sign out |
| Accounts Pay & tra               | ansfer Colle                 | ect & deposit                        | Account mana        | agement Security                           | (                     |                                  |                                                             |                                  |          |
| Deposit checks Depos             | sit checks 1 De              | eposit activity                      | Returns & adjus     | tments Search & r                          | eporting More         | e 🗸                              |                                                             |                                  |          |
| Regular returns NCI return       | Select (<br>deposi<br>Deposi | Collect &<br>t and then<br>it checks |                     |                                            |                       |                                  |                                                             |                                  | 8 ₹      |
| Return date                      | ,                            | Amount                               | Re                  | turn type                                  | Lo                    | ocation                          |                                                             | Actions                          |          |
| Oct 31, 2019                     | 1                            | \$50.00                              |                     | 2                                          | N                     | /A                               |                                                             | Details >                        |          |
| Oct 31, 2019                     | 5                            | \$100.00                             |                     |                                            | N                     | /A                               |                                                             | Details >                        |          |
| Oct 31, 2019                     | 5                            | \$100.00                             |                     |                                            | N                     | /A                               |                                                             | Details >                        |          |
| Oct 31, 2019                     | 5                            | \$6,000.00                           |                     | •                                          | N                     | /A                               | _                                                           | Details >                        |          |
| Oct 31, 2019                     | 5                            | \$50.00                              | returns by          | ents. View<br>y: Regular<br>or NCI returns | N                     | Click<br>addit<br>as to<br>was r | <b>Details</b> for<br>ional infor<br>why the ch<br>returned | Details ><br>r<br>mation<br>neck |          |

## Search & Reporting

Search for deposits, individual checks, and save search criteria for future use

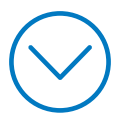

| Manage Account and Locations           | nts Order a<br>Scanne                      | a Deposit<br>r Checks | Deposit<br>Activity                 | Returns &<br>Adjustment                                | s <b>Search &amp;</b><br>Reporting   | Set up a<br>Scanner       | Set<br>Alerts   |   | $\triangleleft$ | $\triangleright$ |
|----------------------------------------|--------------------------------------------|-----------------------|-------------------------------------|--------------------------------------------------------|--------------------------------------|---------------------------|-----------------|---|-----------------|------------------|
|                                        | re products 🗸                              |                       |                                     | 0                                                      |                                      |                           |                 | Q | Sign            | out              |
| Accounts Pa                            | ay & transfer C                            | ollect & deposit      | Account man                         | agement Sec                                            | urity                                |                           |                 |   |                 |                  |
| Deposit checks                         | Deposit checks                             | Deposit activity      | Returns &                           | adjustments                                            | Search & reporting                   | More $\checkmark$         |                 |   |                 |                  |
| Search for de<br>You can save your sea | POSITS OF CHEC<br>arch to use the same cri | KS 🛛                  |                                     |                                                        |                                      |                           |                 | _ |                 |                  |
| Search criteria                        |                                            |                       |                                     |                                                        | After color                          |                           | - 0             |   |                 |                  |
|                                        |                                            | Deposit-to account    | Search by any<br>YALE CHECKI        | of these activity detail:<br>NG (7890)<br>s            | select Sea                           | nd Deposit<br>rch & repoi | checks<br>rting |   |                 |                  |
|                                        |                                            | Choose a type         | Check                               | O Deposit                                              |                                      |                           |                 |   |                 |                  |
|                                        |                                            | Date range            | Choose a d                          | ate range                                              |                                      | $\sim$                    |                 |   |                 |                  |
|                                        |                                            | Amount                | \$                                  |                                                        |                                      |                           |                 |   |                 |                  |
| Save your searc                        | :h                                         |                       |                                     |                                                        |                                      |                           |                 |   |                 |                  |
|                                        | Se                                         | arch name (optional)  | Tell us a search<br>have up to 5 sa | n name and we'll save<br>aved searches.<br>it Activity | these settings when you ch<br>Search | oose "Search." You        | can             |   |                 |                  |

| Manage Accour<br>and Locations                  | nts Order a<br>Scanner                             | Deposit<br>Checks  | Deposit<br>Activity                          | Returns &<br>Adjustments                  | Search &<br>Reporting  | Set up a<br>Scanner | Set<br>Alerts                               |                                         | <                   | $\mathbf{\Sigma}$ |
|-------------------------------------------------|----------------------------------------------------|--------------------|----------------------------------------------|-------------------------------------------|------------------------|---------------------|---------------------------------------------|-----------------------------------------|---------------------|-------------------|
| 글 <sup>도 3</sup> Explor                         | re products 🗸                                      |                    |                                              | 0                                         |                        |                     |                                             | ۹ 🛓                                     | Sign                | out               |
| Accounts Pa                                     | ay & transfer Col                                  | llect & deposit    | Account mana                                 | agement Security                          | /                      |                     |                                             |                                         |                     |                   |
| Deposit checks                                  | Deposit checks                                     | Deposit activity   | Returns & adju                               | stments Search &                          | reporting More         | 2 ~                 |                                             |                                         |                     |                   |
| Search for dep<br>You can save your sear        | posits or checks (<br>rch to use the same criteria | 🖯<br>another time. |                                              |                                           |                        |                     |                                             |                                         |                     |                   |
| Search criteria                                 |                                                    |                    |                                              |                                           |                        |                     |                                             |                                         |                     |                   |
|                                                 | De                                                 | posit-to account   | Search by any of the<br>YALE CHECKING (.     | se activity details.<br>7890)             |                        |                     |                                             |                                         |                     |                   |
|                                                 |                                                    | Location           | Car Repair                                   |                                           | ~                      |                     |                                             |                                         |                     |                   |
|                                                 |                                                    | Choose a type      | Check                                        | Deposit                                   |                        |                     |                                             |                                         |                     |                   |
|                                                 |                                                    | Date range         | Last 30 days                                 |                                           | ~                      |                     |                                             |                                         |                     |                   |
|                                                 | Ar                                                 | mount (optional)   | \$                                           |                                           |                        |                     |                                             |                                         |                     |                   |
| Save your search                                | 1                                                  |                    |                                              |                                           |                        |                     |                                             |                                         |                     |                   |
|                                                 |                                                    |                    | Tell us a search nam<br>have up to 5 saved s | e and we'll save these settin<br>earches. | gs when you choose "Se | arch." You can      |                                             |                                         |                     |                   |
|                                                 | Search                                             | name (optional)    |                                              |                                           |                        |                     |                                             |                                         |                     | 1                 |
| <b>NOTE:</b> if you want<br>for the future, ent | t to save this search<br>er a <b>Search name.</b>  |                    | Deposit Act                                  | ivity                                     | Search                 | 2 Er<br>cr<br>re    | nter addition<br>iteria for the sults and o | onal sea<br>he best<br>click <b>Sea</b> | rch<br>I <b>rch</b> |                   |

| Manage Accounts<br>and Locations                                         | Order a<br>Scanner         | Deposit<br>Checks | Deposit<br>Activity        | Returns &<br>Adjustments | Search &<br>Reporting | Set up a<br>Scanner    | Set<br>Alerts   |              | 3                    |
|--------------------------------------------------------------------------|----------------------------|-------------------|----------------------------|--------------------------|-----------------------|------------------------|-----------------|--------------|----------------------|
| 들 되 <sup>5</sup> Explore prod                                            | ucts ∨                     |                   |                            | 0                        |                       |                        |                 | ۹ ۽          | Sign out             |
| Accounts Pay & tr                                                        | ansfer Colle               | ect & deposit     | Account manage             | ement Security           |                       |                        |                 |              |                      |
| Deposit checks Depo<br>comma-separated file (CSV) of y<br>Search results | 7890) All location         | posit activity    | Returns & adjustn          | nents Search & re        | porting More          | ~                      |                 |              | Ţ 🚔   ⊖ ¥            |
| Choose all                                                               |                            |                   |                            |                          |                       |                        |                 |              |                      |
| Include in PDF(s)                                                        | Posting dat<br>Oct 30, 201 | te<br>8           | Deposit amount<br>\$252.50 | Nur<br>2                 | nber of checks        | Click <b>Det</b>       | ails to         | ٦            | Actions<br>Details > |
|                                                                          | Oct 30, 201                | 8                 | \$2,149.50                 | 79                       |                       | review th<br>informati | e deposit<br>on | $\mathbf{i}$ | 3 Details >          |
|                                                                          |                            |                   | You've rea                 | iched the end of your ac | tivity.               |                        |                 |              |                      |
| New search                                                               |                            |                   |                            |                          | PDF downloads         |                        | (               | Ireate PDF   |                      |

| Manage Ao<br>and Locati | ccounts<br>ons | Order a<br>Scanner  | Deposit<br>Checks                              | Deposit<br>Activity                       | Returns &<br>Adjustments | Search &<br>Reporting | Set up a<br>Scanner | Set<br>Alerts | (       | <       | ${ m >}$ |
|-------------------------|----------------|---------------------|------------------------------------------------|-------------------------------------------|--------------------------|-----------------------|---------------------|---------------|---------|---------|----------|
| = 더                     | Explore produc | ts 🗸                |                                                |                                           | 0                        |                       |                     |               | a 🛓     | Sign ou | ıt       |
| Accounts                | Pay & tran     | sfer Colle          | ct & deposit                                   | Account manag                             | gement Securi            | ty                    |                     |               |         |         |          |
|                         | Depos          | sit details         | for YALE                                       | CHECKING                                  | 5 (7890)                 |                       |                     |               | 骨т      | ×       |          |
|                         |                | Posting d           | late Oct 30,                                   | 2018                                      |                          | Loca                  | tion Car Re         | pair          |         |         |          |
|                         |                | Amo                 | unt \$252.50                                   | D                                         |                          | Deposit descrip       | otion test          |               |         |         |          |
|                         | Nu             | umber of che        | cks 5                                          |                                           |                          |                       |                     |               |         |         |          |
|                         | Choose         | all                 |                                                |                                           |                          |                       |                     |               |         |         |          |
|                         | Include in I   | PDF(s)              | Check # 🔇                                      | > Amo                                     | ount 🗘 🛛 A               | ccount # 🗘            | Routing # <         | >             | Actions | s       |          |
|                         |                |                     | 1117 🖾                                         | \$50.                                     | 50 3                     | 38866372              | 075911988           |               | Show >  |         |          |
|                         | •              |                     | 1128 🖘                                         | \$50.                                     | 50 3                     | 38866372              | 075911988           |               | Show >  |         |          |
|                         |                |                     |                                                | You've read                               | hed the end of y         | our activity.         |                     |               |         |         |          |
|                         |                | Ind<br>incl<br>to e | icate the dep<br>lude and clic<br>export check | posits to<br>k <b>Create PD</b><br>images | F >                      | PDF downloads         |                     | Create PD     | F       | 4       |          |

| Manage Accou<br>and Locations                                                                        | unts (                                                            | Order a<br>Scanner                                            | Deposit<br>Checks   | Deposit<br>Activity                         | Returns &<br>Adjustments | Search &<br>Reporting | Set up a<br>Scanner                          | Set<br>Alerts                     |        | (           | <           | ${}^{{}_{{}_{{}_{{}_{{}_{{}_{{}_{{}_{{}_{$ |
|----------------------------------------------------------------------------------------------------|-------------------------------------------------------------------|---------------------------------------------------------------|---------------------|---------------------------------------------|--------------------------|-----------------------|----------------------------------------------|-----------------------------------|--------|-------------|-------------|--------------------------------------------|
| 글 <sup>또 S</sup> Expl                                                                                | ore products                                                      | ~                                                             |                     |                                             | 0                        |                       |                                              |                                   | Q      | :           | Sign        | out                                        |
| Accounts                                                                                             | Pay & transf                                                      | er Collec                                                     | t & deposit         | Account mana                                | <b>gement</b> Securit    | y                     |                                              |                                   |        |             |             |                                            |
| Deposit checks                                                                                       | Deposit ch                                                        | iecks Dep                                                     | oosit activity      | Returns & adjust                            | ments Search & r         | eporting More         | ~                                            |                                   |        |             |             |                                            |
| Search for de<br>choose one or more<br>comma-separated file<br>Search results<br>Filter by: YALE CHE | POSITS OF<br>of your search i<br>e (CSV) of your r<br>CCKING (789 | CNECKS<br>results to create a<br>esults.<br>0), All locations | PDF file(s) of chec | k images. You can also<br>/2018, 03/20/2019 | choose the download icon | to create a           | To export<br>CSV file, cl<br><b>Downloac</b> | results as a<br>ick the<br>l icon | a      | Ţ (<br>Edit | ÷   E       | 5<br>∃⊥<br>filter                          |
| Choose all                                                                                           |                                                                   |                                                               |                     |                                             |                          |                       |                                              |                                   |        |             |             |                                            |
| Include in PDF(s)                                                                                    |                                                                   | Posting date<br>Oct 30, 2018                                  |                     | Deposit amount<br>\$252.50                  | Nu<br>2                  | mber of checks        |                                              | ocations<br>Car Repair            |        |             | Act<br>Deta | ions<br>iils >                             |
|                                                                                                    |                                                                   | Oct 30, 2018                                                  |                     | \$2,149.50                                  | 79                       |                       | 1                                            | New Tyres                         |        |             | Deta        | iils >                                     |
|                                                                                                    |                                                                   |                                                               |                     | You've re                                   | ached the end of your a  | ctivity.              |                                              |                                   |        |             |             |                                            |
| New searc                                                                                            | h                                                                 |                                                               |                     |                                             |                          | PDF downloads         |                                              | Cre                               | ate PD | F           |             |                                            |

| Manage Acc<br>and Locatio | counts<br>ns                                                                          | Order a<br>Scanner                                                                                                    | Deposit<br>Checks                  | Deposit<br>Activity | Returns &<br>Adjustme | search<br>nts Report                                                                                                   | & Set up a<br>ing Scanne                                     | a Set<br>r Alerts                                           |                                                  | $\triangleleft$ | $\triangleright$ |
|---------------------------|---------------------------------------------------------------------------------------|----------------------------------------------------------------------------------------------------|------------------------------------|---------------------|-----------------------|----------------------------------------------------------------------------------------------------|--------------------------------------------------------------|-------------------------------------------------------------|--------------------------------------------------|-----------------|------------------|
| ≡ <sup>5</sup> 5          | xplore produ                                                                          | cts 🗸                                                                                                    |                                    |                     | 0                     |                                                                                                    |                                                              |                                                             | Q                                                | Sign            | out              |
| Accounts                  | Pay & tra                                                                             | nsfer Colle                                                                                                    | ect & deposit                      | Account man         | agement               | Security                                                                                                    |                                                              |                                                             |                                                  |                 |                  |
|                           | Do                                                                                    | wnload act                                                                                                    | tivity                             |                     |                       |                                                                                                    |                                                              |                                                             | ×                                                |                 |                  |
|                           | chood<br>Availa<br>2 G<br>2 G<br>2 G<br>2 G<br>2 G<br>2 G<br>2 G<br>2 G<br>2 G<br>2 G | se "Create report<br>able fields<br>hoose all<br>eeneral: Accour<br>eeneral: Proces<br>eeneral: ULID<br>eeneral: Methoo<br>heck: ACH type<br>heck: Amount<br>heck: Check nu | nt<br>sing date<br>d of settlement |                     | Fi                    | elds in your repo<br>General: Acco<br>General: Proc<br>General: ULID<br>General: Meth<br>Check: ACH ty<br>Check: Amour | Drt<br>unt<br>essing date<br>nod of settlement<br>pe<br>nt 6 | Indicate th<br>be include<br>report and<br><b>Create re</b> | ne fields<br>ed in the<br>d click<br><b>port</b> | 5 to            |                  |
|                           |                                                                                       | Cancel                                                                                                    |                                    |                     |                       |                                                                                                    | Reset                                                        | Create re                                                   | port                                             |                 |                  |

### Set Up a Scanner

#### Connect and test the scanner on your computer

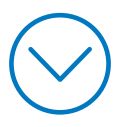

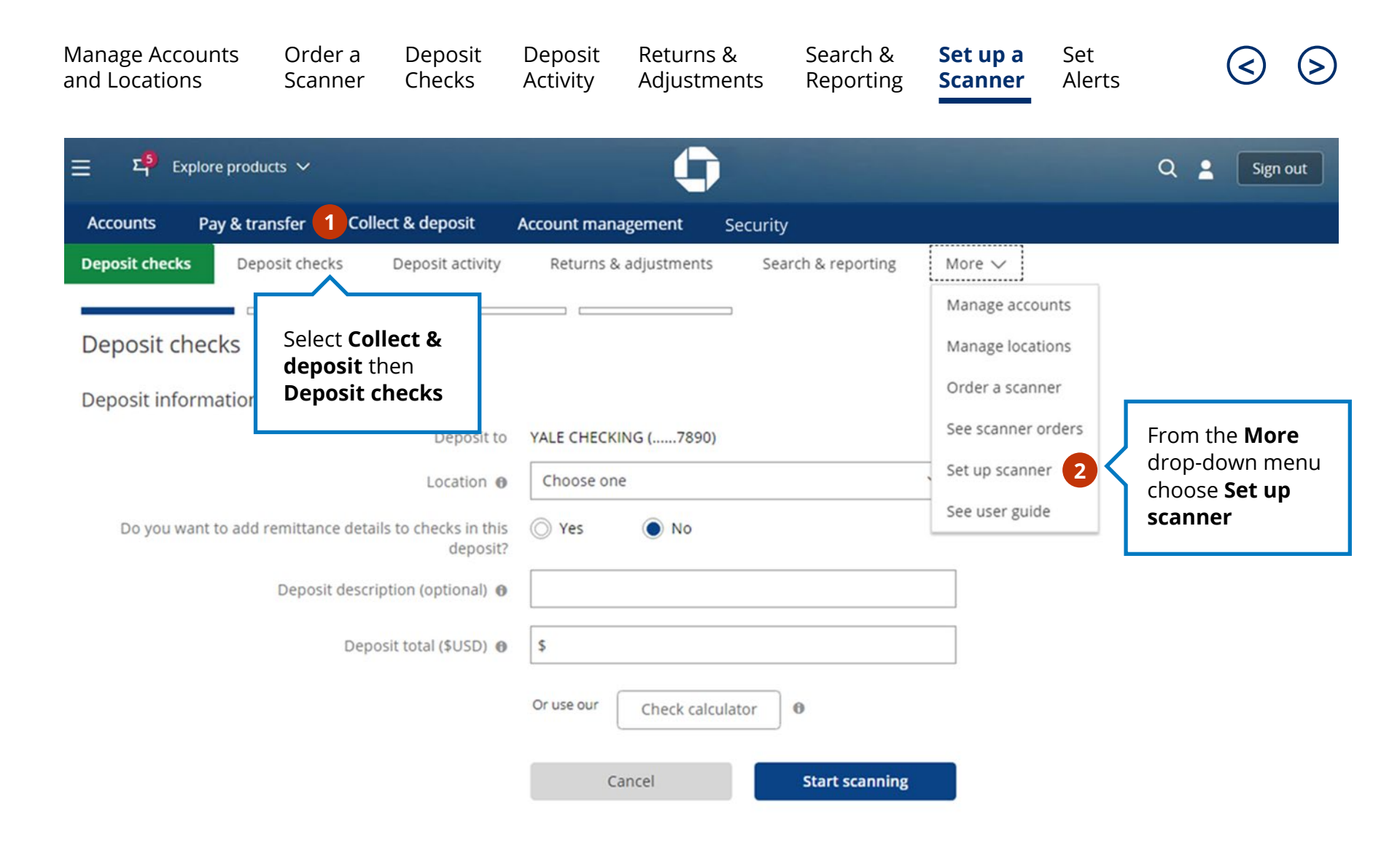

| Manage Accounts<br>and Locations                                                                                                    | s Order a<br>Scanner | Deposit<br>Checks  | Deposit<br>Activity | Returns &<br>Adjustments | Search &<br>Reporting | Set up a<br>Scanner | Set<br>Alerts  |           | <     | $\triangleright$ |
|----------------------------------------------------------------------------------------------------|----------------------|--------------------|---------------------|--------------------------|-----------------------|---------------------|----------------|-----------|-------|------------------|
|                                                                                                    | roducts 🗸            |                    |                     | 0                        |                       |                     |                | Q         | L Si  | gn out           |
| Accounts Pay 8                                                                                                    | & transfer Collec    | t & deposit        | Account mana        | agement Security         | /                     |                     |                |           |       |                  |
| Deposit checks                                                                                                    | Deposit checks       | Deposit act        | ivity Retu          | urns & adjustments       | Search & rep          | orting Mo           | ore 🗸          |           |       |                  |
| You'll need to run the scanner installer before we can test it. You must have administrative r 3: for your computer to install the scanner. Please make sure that your anti-virus or firewall software allows you to do Already completed y Ut still having issues? See how it works: PC users   Mac users Click scanner |                      |                    |                     |                          |                       |                     |                |           |       |                  |
| Set up scanne<br>Follow the steps to con<br>scanner."                                                                                                    | installer            | ner. You'll need t | he power cord, U    | SB cable and instruction | s that came with the  | scanner. Once yo    | u're connected | l, choose | "Test |                  |

#### Connect and test scanner

1. Connect the round power supply connector to the scanner, then plug the power supply into an outlet.

2. Connect the USB cable to the scanner, then connect the cable to your computer's USB port. Keep the scanner at least 18 inches away from your computer and other electronic devices for a better connection.

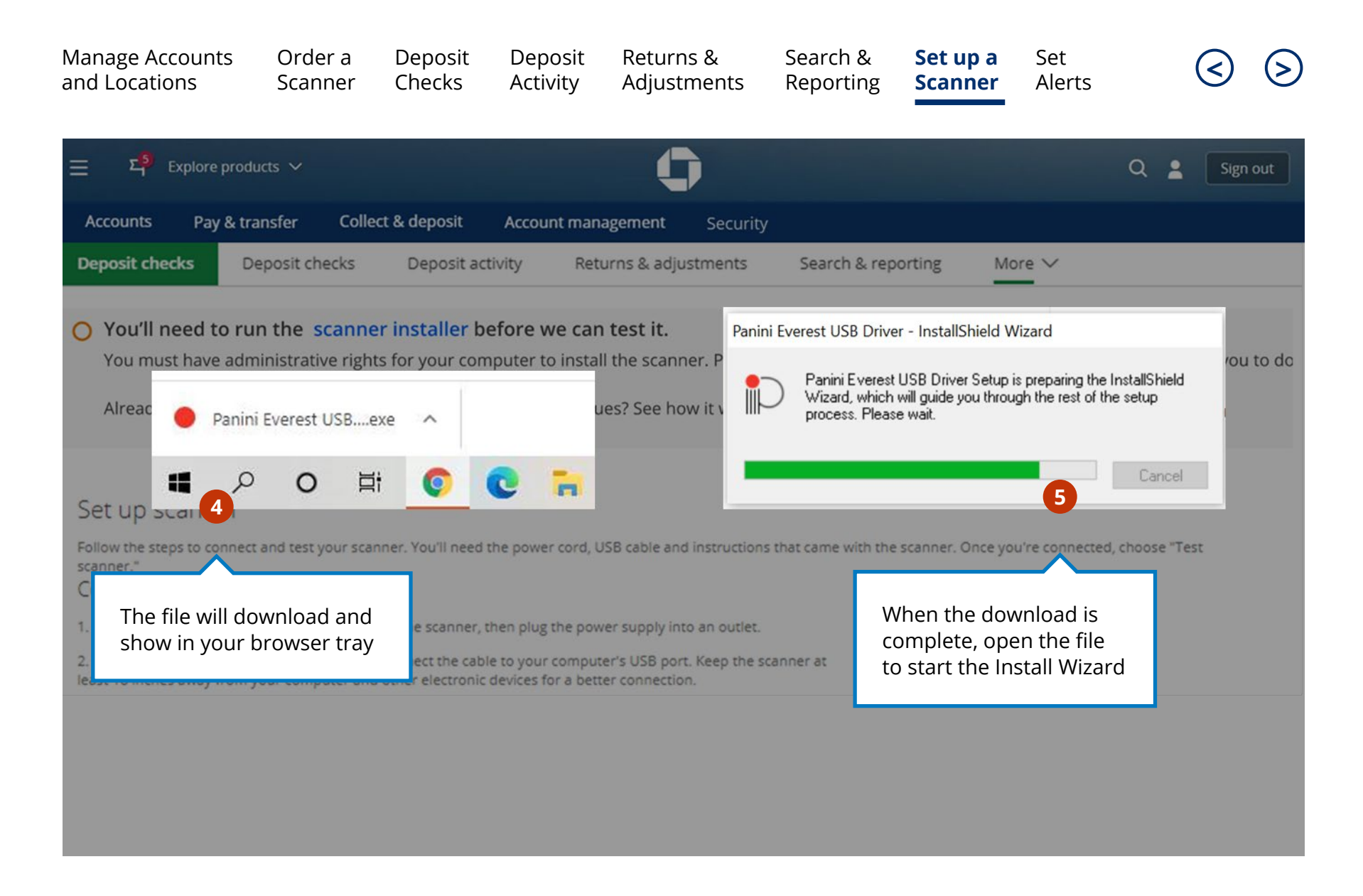

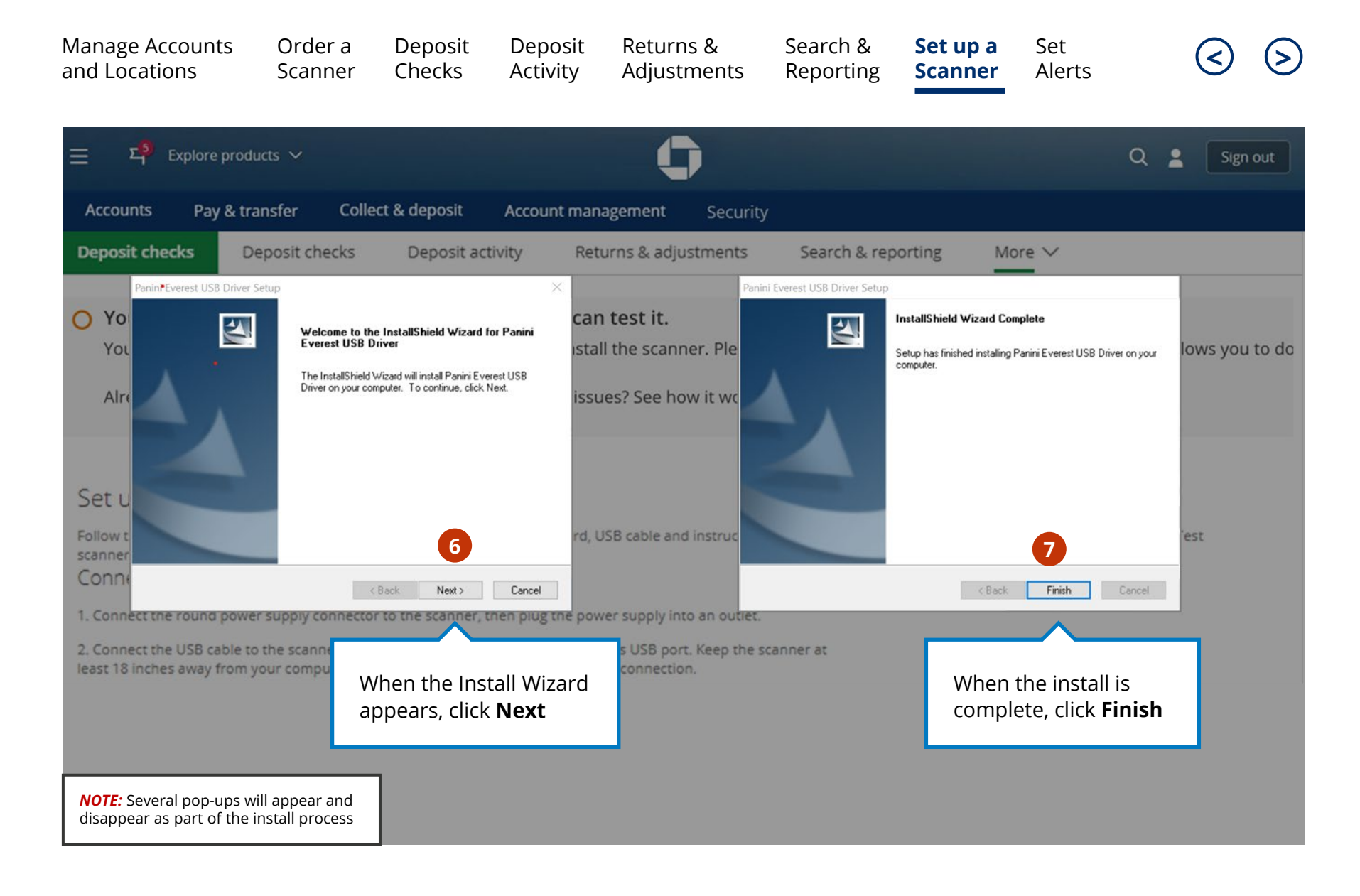

| Manage Accounts<br>and Locations                                                     | Order a<br>Scanner                                  | Deposit<br>Checks                                          | Deposit<br>Activity                    | Returns &<br>Adjustments                                            | Search &<br>Reporting                   | Set up a<br>Scanner                 | Set<br>Alerts                                                     | <                 | $\triangleright$ |
|--------------------------------------------------------------------------------------|-----------------------------------------------------|------------------------------------------------------------|----------------------------------------|---------------------------------------------------------------------|-----------------------------------------|-------------------------------------|-------------------------------------------------------------------|-------------------|------------------|
| $\equiv \Sigma_1^{(5)}$ Explore produc                                               | cts 🗸                                               |                                                            |                                        | 0                                                                   |                                         |                                     | Q                                                                 | L 💄 Sign          | out              |
| Accounts Pay & trar                                                                  | nsfer Collec                                        | t & deposit                                                | Account man                            | agement Securit                                                     | y                                       |                                     |                                                                   |                   |                  |
| Deposit checks De                                                                    | posit checks                                        | Deposit ac                                                 | tivity Ret                             | urns & adjustments                                                  | Search & rep                            | orting Mo                           | ore 🗸                                                             |                   |                  |
| O You'll need to run<br>You must have admi<br>Already completed y                    | n the scanne<br>nistrative right<br>our scanner in: | <b>r installer b</b><br>s for your com<br>stallation but : | efore we can<br>aputer to instal       | t <b>est it.</b><br>I the scanner. Please<br>Import Wizard          | e make sure that y                      | your anti-virus o<br>users          | or firewall softwa                                                | re allows you     | ı to do          |
| Set up scanner<br>Follow the steps to connect a<br>scanner."<br>Connect and test sca | and test your scan                                  | ner. You'll need                                           | the                                    | You must close all t<br>restart your browse<br>log back into your a | abs and<br>er. Then<br>iccount.<br>OK 8 | One la<br>appea<br>to res<br>before | ast pop-up wil<br>ar to remind y<br>tart your brov<br>e you begin | ll<br>'ou<br>wser |                  |
| 1. Connect the round power                                                           | supply connector                                    | to the scanner, t                                          | then plug the pow                      | er supply into an outlet.                                           |                                         | depos                               | siting checks                                                     |                   |                  |
| 2. Connect the USB cable to t<br>least 18 inches away from yo                        | the scanner, then<br>our computer and               | connect the cabl<br>other electronic                       | e to your comput<br>devices for a bett | er's USB port. Keep the s<br>er connection.                         | scanner at                              |                                     |                                                                   |                   |                  |
|                                                                                      |                                                     |                                                            |                                        |                                                                     |                                         |                                     |                                                                   |                   |                  |

#### Set Alerts

#### Set up alerts to stay informed of deposit progress

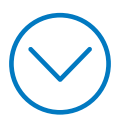

| Manage Accounts<br>and Locations                                      | Order a<br>Scanner | Deposit<br>Checks                                                                                                    | Deposit<br>Activity | Returns &<br>Adjustments | Search &<br>Reporting                               | Set up a<br>Scanner      | Set<br>Alerts                                                                     | <      | $\mathbf{\Sigma}$ |  |  |
|-----------------------------------------------------------------------|--------------------|----------------------------------------------------------------------------------------------------|---------------------|--------------------------|-----------------------------------------------------|--------------------------|-----------------------------------------------------------------------------------|--------|-------------------|--|--|
| E           도 한 다음           Profile & Settings                       | ore products 🗸     |                                                                                                    | СН                  | ASE CONNI                | ECT                                                 | 4-6                      | Q                                                                                 | Sign o | ut<br>X           |  |  |
| <b>Overview</b><br>Personal details                                   | •                  | Bank th<br>Use these to                                                                                                    | NE WAY YOU          |                          | Click the icon for<br><b>Profile &amp; Settings</b> |                          |                                                                                   |        |                   |  |  |
| Sign-in & security▶Account settings▶Alerts▶AccountSafe <sup>™</sup> ▶ |                    | Personal detailsSign-iUpdate your email, phone or address, set your language<br>preferences and more.Update<br>uniqueUpdate info >Protect                                          |                     |                          |                                                     |                          | & security<br>our username and password to ones that are<br>this account.<br>fo > |        |                   |  |  |
| Payment preferences                                                   | •                  | Account settings<br>You can organize your accounts, hide others, set your<br>nickname, go paperless and more.<br>Customize settings ><br>Alerts<br>Set alerts for<br>Manage alerts |                     |                          |                                                     |                          | the things you care most about.                                                   |        |                   |  |  |
|                                                                       |                    |                                                                                                    |                     |                          |                                                     | Click <b>I</b><br>Alerts | Manage                                                                            |        |                   |  |  |

| Manage Accounts<br>and Locations                                                                                                    | Order a<br>Scanner          | Deposit<br>Checks                                                                                                    | Deposit<br>Activity                                | Returns &<br>Adjustments      | Search &<br>Reporting | Set up a<br>Scanner                           | Set<br>Alerts                     | ${ }$      | $\mathbf{\Sigma}$ |
|----------------------------------------------------------------------------------------------------|-----------------------------|----------------------------------------------------------------------------------------------------|----------------------------------------------------|-------------------------------|-----------------------|-----------------------------------------------|-----------------------------------|------------|-------------------|
| Explore p<br>Accounts Pay & tran<br>Profile & Settings                                                                                        | oroducts 🗸<br>Isfer Collect | & deposit                                                                                                    | CH<br>Account manaj                                | HASE CONNE<br>gement Security | CT                    |                                               |                                   | Q 🛓 Sign o | wt                |
| Overview<br>Personal details<br>Sign-in & security<br>Account settings<br>Alerts<br><b>Choose alerts</b><br>Alerts delivery<br>Alerts history | ►<br>►<br>►                 | Choose<br>Show alerts<br>Delivery<br>Primary.                                                                                | Alerts<br>for COMI<br>methods<br>: joedemo@yalevis | MERCIAL CHECKING (78          | 3 Chi<br>acc<br>to s  | oose the<br>count you'd lil<br>set alerts for | <e< td=""><td></td><td></td></e<> |            |                   |
| Pause alerts<br>AccountSafe <sup>™</sup>                                                                                                    | •                           | Balance and spending (using 0/11)                                                                                            |                                                    |                               |                       |                                               |                                   |            |                   |
| Payment preferences                                                                                                    | •                           | <ul> <li>Payments (using 0/5)</li> <li>Protection and security (using 0/5)</li> <li>View and set alerts as needed</li> </ul> |                                                    |                               |                       |                                               |                                   |            |                   |
|                                                                                                    |                             |                                                                                                    |                                                    |                               |                       |                                               |                                   |            |                   |

**NOTE:** Do you need to view or edit who receives alerts and how they are sent? Click Alerts delivery

Chase, J.P. Morgan and JPMorgan Chase are marketing names for certain businesses of JPMorgan Chase & Co. and its subsidiaries worldwide (collectively, "JPMC", if and as used herein may include, as applicable, employees or officers of any or all of such entities irrespective of the marketing name used). Products and services may be provided by commercial bank affiliates, securities affiliates or other JPMC affiliates or entities. Products and services described herein are offered by JPMC or its affiliates subject to applicable laws and regulations and service terms. Not all products and services are available in all geographic areas. Eligibility for particular products and services is subject to final determination by JPMC or its affiliates.

Chase Connect® is a registered trademark of JPMorgan Chase Bank, N.A. JPMorgan Chase Bank, N.A. is a wholly-owned subsidiary of JPMorgan Chase & Co.